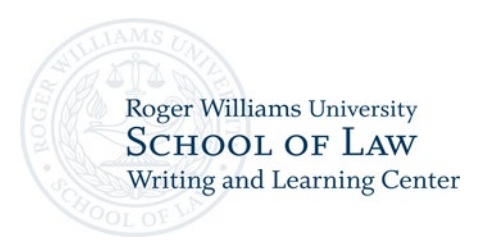

## How to Attend an Appointment as a Client

1. First log into WCOnline at <u>https://rwu.mywconline.com/</u> and choose a schedule.

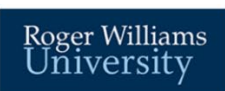

| Welcome, Samantha - My Appointmen                                                        | Schedule                                           | es • Log Out                                                                       | (ia                                                |                                         |                                           |             |      |        |       |           |      |     |      |     |      |      |      |          |         |        |
|------------------------------------------------------------------------------------------|----------------------------------------------------|------------------------------------------------------------------------------------|----------------------------------------------------|-----------------------------------------|-------------------------------------------|-------------|------|--------|-------|-----------|------|-----|------|-----|------|------|------|----------|---------|--------|
| Writing Center Sche<br>November 4 - 10, 2024<br>Previous Week   Current Week   Next Week | Writing<br>Acaden<br>Profess<br>Profess<br>Wellnes | Center Sched<br>nic Excellence<br>or Neary's Sci<br>or Thompson'<br>is Fellows 202 | lule - Fi<br>Teachi<br>hedule<br>'s Sche<br>24-202 | all 202<br>ing Fel<br>edule -<br>5 Acad | 4<br>Iows - 202<br>2024-202<br>Iemic Year | 4-2025<br>5 |      |        |       |           |      |     |      |     |      |      |      | <b>A</b> | Area To | pols - |
| Display Options<br>Show All Staff & Resources                                            |                                                    |                                                                                    |                                                    |                                         |                                           | ~           | Show | All Me | eting | Types     |      |     |      |     |      |      |      |          |         | ~      |
| Nov. 4: Monday 8:00 am                                                                   | 9:00 am                                            | 10:00 am                                                                           | 11:00                                              | ) am                                    | 12:00 pr                                  | 0 1:0       | 0 pm | 2:00   | nm    | 3:00 pm   | 4:00 | pm  | 5:00 | pm  | 6:00 | ) pm | 7:00 | nm       | 8:00    | nm     |
| Amy_Domenack_(Online).                                                                   | 0.00 um                                            | 10.00 ulli                                                                         | 11.00                                              |                                         | 12.00 pr                                  |             |      | 2.00   | pin   | oloo piii | 4.00 | pin | 0.00 | pin | 0.01 |      | 7.00 |          | 0.00    |        |
| Johnathan Tonico (In-<br>Person) 🖸                                                       |                                                    |                                                                                    |                                                    |                                         |                                           |             |      |        |       |           |      |     |      |     |      |      |      |          |         |        |
| Rob Taylor (Online), 🗹                                                                   |                                                    |                                                                                    | -                                                  |                                         |                                           |             |      |        |       |           |      |     |      |     |      |      |      |          |         |        |
| Nov. 5: Tuesday 8:00 am                                                                  | 9:00 am                                            | 10:00 am                                                                           | 11:00                                              | ) am                                    | 12:00 pr                                  | n 1:0       | 0 pm | 2:00   | pm    | 3:00 pm   | 4:00 | pm  | 5:00 | pm  | 6:00 | ) pm | 7:00 | pm       | 8:00    | pm     |
| Amy Domenack (Online)                                                                    |                                                    |                                                                                    |                                                    |                                         |                                           |             |      |        |       |           |      |     |      |     |      |      |      |          |         |        |
| ,,,,,,,,                                                                                 |                                                    |                                                                                    |                                                    |                                         |                                           |             |      |        |       |           |      |     |      |     |      |      |      |          |         |        |

## 2. Pick a time slot that works best for you.

| Samantha Rhodes (In-<br>Person) 🗹  |                                        |    |      |    |       |    |       |    |       |    |      |    |      |    |      |    |      |    |      |    |      |    |      |    |      |    |
|------------------------------------|----------------------------------------|----|------|----|-------|----|-------|----|-------|----|------|----|------|----|------|----|------|----|------|----|------|----|------|----|------|----|
| Samuel Filiaggi (Online)           |                                        |    |      |    |       |    |       |    |       |    |      |    |      |    |      |    |      |    |      |    |      |    |      |    |      |    |
|                                    |                                        |    |      |    |       |    |       |    |       |    |      |    |      |    |      |    |      |    |      |    |      |    |      |    |      |    |
| Nov. 15: Friday                    | 8:00                                   | am | 9:00 | am | 10:00 | am | 11:00 | am | 12:00 | pm | 1:00 | pm | 2:00 | pm | 3:00 | pm | 4:00 | pm | 5:00 | pm | 6:00 | pm | 7:00 | pm | 8:00 | pm |
| Amy Domenack (Online).             |                                        |    |      |    |       |    |       |    |       |    |      |    |      |    |      |    |      |    |      |    |      |    |      |    |      |    |
| Austin Lentz (In-Person) 🗹         |                                        |    |      |    |       |    |       |    |       |    |      |    |      |    |      |    |      |    |      |    |      |    |      |    |      |    |
| Austin Lentz (Online)              | Select to reserve 10:00 am on November |    |      |    |       |    | er    |    |       |    |      |    |      |    |      |    |      |    |      |    |      |    |      |    |      |    |
| Johnathan Tonico (In-<br>Person) 🗹 | 15 with Austin Lentz (In-Person).      |    |      |    |       |    |       |    |       |    |      |    |      |    |      |    |      |    |      |    |      |    |      |    |      |    |
| Rob Taylor (Online)                |                                        |    |      |    |       |    |       |    |       |    |      |    |      |    |      |    |      |    |      |    |      |    |      |    |      |    |
| Samantha Rhodes (In-<br>Person) 🗹  |                                        |    |      |    |       |    |       |    |       |    |      |    |      |    |      |    |      |    |      |    |      |    |      |    |      |    |
| <u>Samuel Filiaggi (Online)</u> 🗹  |                                        |    |      |    |       |    |       |    |       |    |      |    |      |    |      |    |      |    |      |    |      |    |      |    |      |    |
|                                    |                                        |    |      |    |       |    |       |    |       |    |      |    |      |    |      |    |      |    |      |    |      |    |      |    |      |    |
| Nov. 16: Saturday                  | 8:00                                   | am | 9:00 | am | 10:00 | am | 11:00 | am | 12:00 | pm | 1:00 | pm | 2:00 | pm | 3:00 | pm | 4:00 | pm | 5:00 | pm | 6:00 | pm | 7:00 | pm | 8:00 | pm |
| Amy Domenack (Online)              |                                        |    |      |    |       |    |       |    |       |    |      |    |      |    |      |    |      |    |      |    |      |    |      |    |      |    |
| Elijah Santos (In-Person)          |                                        |    |      |    |       |    |       |    |       |    |      |    |      |    |      |    |      |    |      |    |      |    |      |    |      |    |

## Roger Williams University SCHOOL OF LAW Writing and Learning Center

3. Change the time of the appointment slot based on your availability and assignment—30 minutes or 1 hour.

| Samantha Rhodes (In-<br>Person) 📝  | Create New Appointment                                                                     |                                                                                                    |          |         |         |         |
|------------------------------------|--------------------------------------------------------------------------------------------|----------------------------------------------------------------------------------------------------|----------|---------|---------|---------|
| Samuel Filiaggi (Online) 🖄         | Client (?)                                                                                 |                                                                                                    |          |         |         |         |
| Nov. 15: Friday 8:00 am            | Rhodes, Samantha (srhodes748@g.rwu.ed                                                      | u)<br>10:30 am                                                                                     | m        | 6:00 pm | 7:00 pm | 8:00 pm |
| Amy Domenack (Online)              | Friday, Nov. 15, 2024   10:00 am to                                                        | 11:00 am                                                                                           | ons      |         |         |         |
| Austin Lentz (In-Person) 🗹         | Austin Lentz (In-Person)   Writing Center<br>Staff/Resource Email: <u>alentz026@g.rwi</u>  | 11:30 am 024<br>12:00 pm                                                                           |          |         |         |         |
| Austin Lentz (Online)              |                                                                                            | 12:30 pm                                                                                           |          |         |         |         |
| Johnathan Tonico (In-<br>Person) 🗹 | APPOINTMENT LIMITS: Appointments                                                           | 130 minutes and 1 hour in length.                                                                  |          |         |         |         |
| Rob Taylor (Online) 🔀              | Appointment Details                                                                        | 2:30 pm<br>3:00 pm                                                                                 |          |         |         |         |
| Samantha Rhodes (In-<br>Person) 🗹  | Questions marked with a * are required. Ques shown to administrators. (As an administrator | 3:30 pm h ADMIN ONLY are only available to an<br>4:00 pm h appointment without filling in required | d        |         |         |         |
| Samuel Filiaggi (Online) 🗹         | fieldsexcept if those required fields are also                                             | 4:30 pm nistrator-only questions.)                                                                 |          |         |         |         |
|                                    | What year are you? *                                                                       | 5:00 pm<br>5:30 pm                                                                                 |          |         | JJ      |         |
| Nov. 16: Saturday 8:00 am          | please select                                                                              | 6:00 pm                                                                                            | × m      | 6:00 pm | 7:00 pm | 8:00 pm |
| Amy Domenack (Online)              | LP Professor *                                                                             | 6:30 pm<br>7:00 pm                                                                                 |          |         |         |         |
| Elijah Santos (In-Person)          | please select                                                                              | 7:30 pm<br>8:00 pm                                                                                 | ~        |         |         |         |
| Rob Taylor (Online)                | Have you come to the Writing Center befor                                                  | 8:30 pm                                                                                            |          |         |         |         |
| Samuel Filiaggi (Online)           | please select                                                                              | 9:00 pm                                                                                            | <u> </u> |         |         |         |
|                                    | Primary Concerns * (check all that apply)                                                  |                                                                                                    |          |         |         |         |

4. Next, fill in the information about you and your planned appointment.

| Samantha Rhodes (In-<br>Person) 🗹 | What year are you? *                                 |   |   |          |         |         |
|-----------------------------------|------------------------------------------------------|---|---|----------|---------|---------|
| Samuel Filiaggi (Online)          | please select                                        | ~ |   |          |         |         |
|                                   | LP Professor *                                       |   |   | * *<br>* |         |         |
| Nov. 15: Friday 8:00 am           | please select                                        | ~ | m | 6:00 pm  | 7:00 pm | 8:00 pm |
| Amy_Domenack_(Online)             | Have you come to the Writing Center before? *        |   |   |          |         |         |
| Austin Lentz (In-Person) 🗹        | please select                                        | ~ |   |          |         |         |
| Austin Lentz (Online)             | Primary Concerns * (check all that apply)            |   |   |          |         |         |
| Johnathan Tonico (In-             | Point Headings                                       |   |   |          |         |         |
| Person) 🗹                         | Quote Integration                                    |   |   |          |         |         |
| Rob Taylor (Online)               | Sentence Structure                                   |   |   |          |         |         |
|                                   | Paragraph Structure                                  |   |   |          |         |         |
| Samantha Rhodes (In-              | Commas                                               |   |   |          |         |         |
| Person) 🗹                         |                                                      |   |   |          |         |         |
| Samuel Filiaggi (Online)          | Passive Voice                                        |   |   |          |         |         |
|                                   | Conjunctions                                         |   |   |          |         |         |
|                                   | Two-Part Lists                                       |   |   |          |         |         |
| Nov. 16: Saturday 8:00 am         | Three-Part Lists                                     |   | m | 6:00 pm  | 7:00 pm | 8:00 pm |
|                                   | Pronouns                                             |   |   |          |         |         |
| Amy Domenack (Online)             | Nominalizations                                      |   |   |          |         |         |
| Elijah Santos (In-Person)         | Tenses                                               |   |   |          |         |         |
| Z                                 | □ Other                                              |   |   |          |         |         |
| Rob Taylor (Online)               | Which class and assignment is this assignment for? • |   |   |          |         |         |
| Samuel Filiaggi (Online) 🖄        |                                                      |   |   |          |         |         |

Roger Williams University SCHOOL OF LAW

Writing and Learning Center

5. You can then attach a file for your appointment and click "Create Appointment."

| Samantha Rhodes (In-               | Three-Part Lists                                                                     |                                                                                                    |                 |         |         |         |
|------------------------------------|--------------------------------------------------------------------------------------|----------------------------------------------------------------------------------------------------|-----------------|---------|---------|---------|
| Samuel Filiaggi (Online) 🗹         | <ul> <li>Pronouns</li> <li>Nominalizations</li> <li>Tenses</li> <li>Other</li> </ul> |                                                                                                    |                 |         |         |         |
| Nov. 15: Friday 8:00 am            | Which class and assignment is this ass                                               | signment for? •                                                                                                    | m               | 6:00 pm | 7:00 pm | 8:00 pm |
| Amy Domenack (Online) 🗹            |                                                                                      |                                                                                                    |                 |         |         |         |
| Austin Lentz (In-Person) 🗹         |                                                                                      |                                                                                                    |                 |         |         |         |
| Austin Lentz (Online) 🗹            |                                                                                      |                                                                                                    |                 |         |         |         |
| Johnathan Tonico (In-<br>Person) 🗹 |                                                                                      |                                                                                                    | -               |         |         |         |
| Rob Taylor (Online) 🛛              | File Attachments                                                                     |                                                                                                    |                 |         |         |         |
| Samantha Rhodes (In-<br>Person) 🔀  | and in one of the following formats:<br>.wps, .xls, or .xlsx If making a repeat      | c the options below. File attachments must be smill or in<br>.doc, .docx, .numbers, .odt, .pages, .pdf, .rtf, .txt, .wpc<br>ting appointment, files will only be attached to the first (thi | ss<br>d,<br>is) |         |         |         |
| Samuel Filiaggi (Online)           | File                                                                                 | Document Title                                                                                                    |                 |         |         |         |
| Nov. 16: Saturday 8:00 am          | Choose File No file chosen                                                           |                                                                                                    | m               | 6:00 pm | 7:00 pm | 8:00 pm |
| Amy Domenack (Online) 🗹            | File                                                                                 | Document Title                                                                                                    |                 |         |         |         |
| lijah Santos (In-Berson)           | Choose File No file chosen                                                           |                                                                                                    |                 |         |         |         |
| lijan Santos (in-Person)           |                                                                                      |                                                                                                    |                 |         |         |         |
|                                    | File                                                                                 | Document Title                                                                                                    |                 | -       |         |         |
| Rob Taylor (Online)                | File Choose File No file chosen                                                      | Document Title                                                                                                    |                 |         |         |         |

6. To change any information for the appointment, attach a file, or cancel the appointment, click on the time slot and change the information accordingly. Then click "save changes."

| Samantha Rhodes (In-<br>Person) 🗹  | window if finished.                                                                                                |   |          |         |         |
|------------------------------------|----------------------------------------------------------------------------------------------------|---|----------|---------|---------|
| Samuel Filiaggi (Online). 🗷        | Existing Appointment Tools -                                                                                       |   |          |         |         |
| Nov. 15: Friday 8:00 am            | CREATED: Nov. 10, 2024 6:11 pm by Samantha Rhodes                                                                  | m | 6:00 pm  | 7:00 pm | 8:00 pm |
| Amy Domenack (Online)              | Samantha Rhodes                                                                                                    |   |          |         |         |
| Austin Lentz (In-Person)           | Freieneu Freiheuns. Siehler                                                                                        |   |          |         |         |
| Austin Lentz (Online)              | Friday, November 15, 2024   10:00 am to 11:00 am                                                                   |   |          |         |         |
| Johnathan Tonico (In-<br>Person) 🖸 | Austin Lentz (In-Person)   Writing Center Schedule - Fall 2024<br>Staff/Resource Email: <u>alentz026@g.rwu.edu</u> |   |          |         |         |
| Rob Taylor (Online)                | Appointment Details                                                                                                |   |          |         |         |
| Samantha Rhodes (In-<br>Person) 🗹  | What year are you?<br>3L                                                                                           |   |          |         |         |
| Samuel Filiaggi (Online)           | LP Professor<br>N/A                                                                                                |   |          |         |         |
|                                    | Have you come to the Writing Center before?                                                                        |   |          |         |         |
| Nov. 16: Saturday 8:00 am          | Yes                                                                                                    | m | 6:00 pm  | 7:00 pm | 8:00 pm |
| Amy Domenack (Online)              | Two-Part Lists; Nominalizations;                                                                                   |   |          |         |         |
| Elijah Santos (In-Person)          | Which class and assignment is this assignment for?<br>Test                                                         |   | <u>.</u> |         |         |
| Rob Taylor (Online)                |                                                                                                    |   |          |         |         |
| Samuel Filiaggi (Online)           | Attach File Edit Appointment Cancel Appointment Print Close                                                        |   |          |         |         |

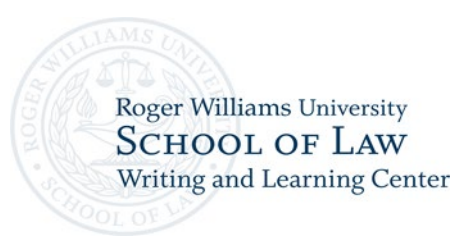

7. Upon scheduling an appointment, you should receive an email with the appointment details.

| Roger W                          | illiams University: Appointment made successfully!                                                                                            | $\dot{\diamond} \leftarrow \ll \rightarrow$ |
|----------------------------------|----------------------------------------------------------------------------------------------------|---------------------------------------------|
| RW                               | Roger Williams University <noreply@mywconline.com> To: Samantha Rhodes appointment.ics 0.5 KB Download · Preview</noreply@mywconline.com>     | Today at 6:11PM                             |
| Samanti                          | na Rhodes,                                                                                                    |                                             |
| You have<br>10:00 an<br>Williams | e successfully made an appointment on Friday, November 15,<br>n and 11:00 am. The appointment is with Austin Lentz (In-Perso<br>s University. | 2024 between<br>on) at Roger                |
| You can<br>at <u>https:</u>      | make, cancel, or modify appointments by logging into the scho<br>//rwu.mywconline.com.                                                        | eduling system                              |
| To opt ou<br>Commu               | <br>ut, log in to <u>https://rwu.mywconline.com</u> and then select 'Profi<br>nication Options' from the welcome menu.                        | ile &                                       |
|                                  |                                                                                                    |                                             |

8. If you scheduled an in-person appointment, meet your Writing Center or Academic Excellence tutor in the Writing Center or any other pre-arranged location. If you scheduled a zoom meeting, go to the time slot that you scheduled and click "Start or Join Consultation."

| Person) 🗹                          |         |                                                            |                                 |                                |                                |                              |                                  |                                |         |   |         |         |        |   |
|------------------------------------|---------|------------------------------------------------------------|---------------------------------|--------------------------------|--------------------------------|------------------------------|----------------------------------|--------------------------------|---------|---|---------|---------|--------|---|
| Samuel Filiaggi (Online)           |         | Samantha Rh                                                | odes                            |                                |                                |                              |                                  |                                |         |   |         |         |        |   |
|                                    |         | Preferred Pron                                             | ouns: She/her                   |                                |                                |                              |                                  |                                |         |   |         |         |        |   |
| Nov. 15: Friday                    | 8:00 am | Friday, Novem                                              | ber 15, 202                     | 4   10:30 ar                   | n to 11:00                     | am                           |                                  |                                | m       | 6 | 6:00 pm | 7:00 pm | 8:00 p | m |
| Amy Domenack (Online)              |         | Staff/Resource                                             | Email: <u>alentz0</u>           | 26@g.rwu.ec                    | lie - Fail 2024<br>lu          | +                            |                                  |                                |         |   |         |         |        |   |
| Austin Lentz (In-Person) 🗹         |         |                                                            |                                 |                                |                                |                              |                                  |                                |         |   |         |         |        |   |
| Austin Lentz (Online)              |         | Online                                                     |                                 |                                |                                |                              |                                  |                                |         |   |         |         |        |   |
| Johnathan Tonico (In-<br>Person) 🗹 |         | If you choose and<br>before the start of<br>Consultation." | nline appointm<br>your appointm | ent, log back<br>ent. Then, op | in to this wel<br>en this appo | osite approxi<br>intment and | mately five to<br>click "Start o | o ten minutes<br>r Join Online |         |   |         |         |        |   |
| Rob Taylor (Online)                |         |                                                            | s                               | itart or Join O                | nline Consul                   | tation 🖪                     |                                  |                                |         |   |         |         |        |   |
| Samantha Rhodes (In-<br>Person) 🗹  |         |                                                            |                                 |                                |                                |                              |                                  |                                |         |   |         |         |        |   |
| Samuel Filiaggi (Online) 🗹         |         | Appointment                                                | Details                         |                                |                                |                              |                                  |                                | 10      |   |         |         |        |   |
|                                    |         | 3L                                                         |                                 |                                |                                |                              |                                  |                                |         |   |         |         |        |   |
| Nov. 16: Saturday                  | 8:00 am | LP Professor                                               |                                 |                                |                                |                              |                                  |                                | m       | 6 | 6:00 pm | 7:00 pm | 8:00 p | m |
| Amy Domenack (Online)              |         | N/A<br>Have you come to t                                  | he Writing Cer                  | nter before?                   |                                |                              |                                  |                                | - 11    |   |         |         |        |   |
| Elijah Santos (In-Person)          |         | Yes                                                        |                                 |                                |                                |                              |                                  |                                | - 11    |   |         |         |        |   |
|                                    |         | Primary Concerns<br>Commas; Two-Part                       | .ists;                          |                                |                                |                              |                                  |                                | - 16    |   |         |         |        |   |
| Rob laylor (Online)                |         |                                                            |                                 |                                |                                |                              |                                  |                                |         |   |         |         |        |   |
| Samuel Filiaggi (Online) Z         |         | Attac                                                      | h File Edit A                   | ppointment                     | Cancel Ar                      | pointment                    | Print                            | lose                           |         |   |         |         |        |   |
| -                                  |         |                                                            | Luit                            | ppontanent                     | California                     | pentition                    |                                  |                                |         |   |         |         |        |   |
| Nov. 17: Sunday                    | 8:00 am | 9:00 am 10:00 am                                           | 11:00 am                        | 12:00 pm                       | 1:00 pm                        | 2:00 pm                      | 3:00 pm                          | 4:00 pm                        | 5:00 pm | 6 | 6:00 pm | 7:00 pm | 8:00 p | m |

9. After your appointment is complete, please complete the survey describing your experience.